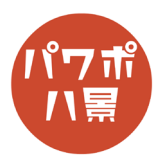

## ステレオグラム

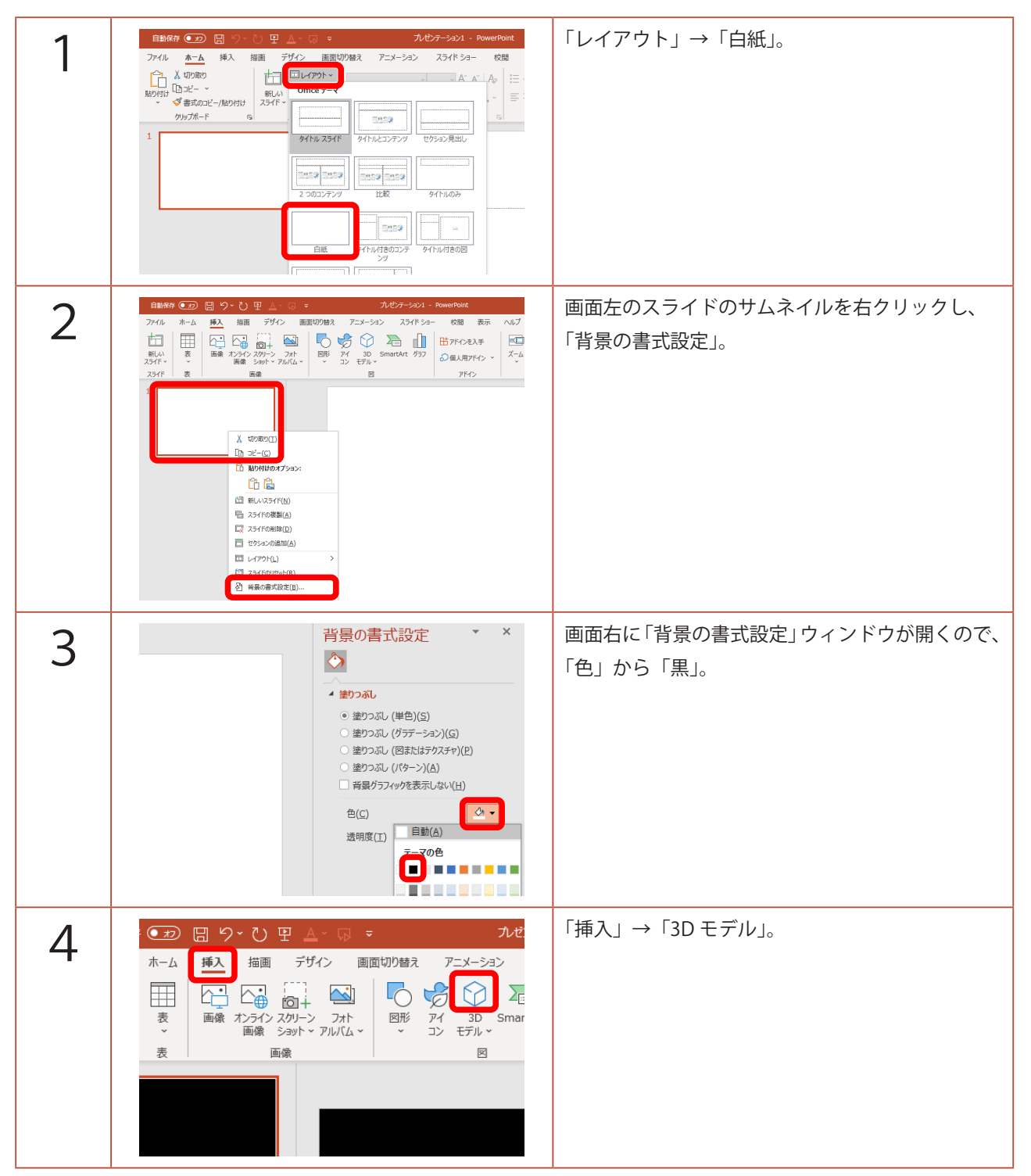

## このマニュアルは PowerPoint Office 365 バージョン 2002 で書かれています

| 5  |                                                                                                    | 「オンライン 3D モデル」が開くので、<br>何でもいいのですが、とりあえず、<br>「アニメーション化されたすべてのモデル」。            |
|----|----------------------------------------------------------------------------------------------------|------------------------------------------------------------------------------|
| 6  |                                                                                                    | 恐竜を選択し、「挿入」。                                                                 |
| 7  |                                                                                                    | 適当なサイズにして、画面の左側に配置。                                                          |
| 8  |                                                                                                    | 「Ctrl」+「D」キーで複製し、画面右側に配置。<br>縦位置は点線のガイドを参考に、元の恐竜と同じ<br>位置にしましょう。             |
| 9  |                                                                                                    | 左側の恐竜を選択。                                                                    |
| 10 | 3D モデルの書式設定 × ×<br>◇ ☆ ☆ ぼ ☆<br>・ デルの回転<br>様準スタイル(2)    ・ アカ向に回転(2) 0° * ・ ・ ・ ・ ・ ・ ・ ・ ・ ・ ・ ・ ・ ・ ・ ・ ・ ・ | 画面右の「3D モデルの書式設定」ウィンドウの<br>「3D モデル」のアイコンをクリック。<br>「モデルの回転」→「Y 方向に回転」に「3」と入力。 |

| 11 | 3D モデルの書式設定 × ×<br>◇ ☆ ☆ I © ご<br>4 モデルの回転<br>標準スタイル(E)<br>× 方向に回転(X)<br>Y 方向に回転(Y)<br>Z 方向に回転(Z)<br>③ 3D モデルに合わせてビューのサイズを変更する(E)<br>リセット(R) | 今度は右側の恐竜を選択し、<br>「357」と入力。<br>それぞれの恐竜が3°ずつ内側に向いたことになり<br>ます。<br>※ これは立体視の平行法での作り方です。交差法<br>のものを作りたい場合は、左を357°、右を3°にし<br>ます。 |
|----|----------------------------------------------------------------------------------------------------|----------------------------------------------------------------------------------------------------|
| 12 |                                                                                                    | 立体視で見てみましょう。<br>見るときは、「Ctrl」を押しながらマウスホイール<br>を回し、表示を拡大縮小して、見やすいサイズに<br>しましょう。                                               |